## **Split Funding**

There are two primary methods of splitting the funding between funds:

- 1. The entire purchase (header level).
- 2. By line item.

## Split Funding at the Header Level

Splitting at the header level means that the user wishes to split the entire amount of the requisition on to multiple funds.

Click the pencil icon in the right-hand corner in the Funding section to edit. An **Accounting Codes** box will open.

Click the + symbol to add a line of funding. Users may have to hover their mouse in the bottom right hand side of the Accounting Codes box to get the + symbol to appear.

| Edit Funding             |        |                          |           |                         | ×        |
|--------------------------|--------|--------------------------|-----------|-------------------------|----------|
| Accounting Codes         |        |                          |           |                         |          |
| Chart 苯                  | Fund 🗯 | orgWF1★王                 | Account 🖈 | ugтуре ★ 王              | Location |
| U - University Chart 🛛 👻 | 121715 | Q 047000 - Procurement v | 13120     | Q NA - Not Applicable v | Search   |
| U - University Chart 🗸 🗸 | 117865 | Q 047000 - Procurement v | 13120     | Q NA - Not Applicable v | Search   |
|                          |        |                          |           |                         |          |
|                          |        |                          |           | +                       | - ~ •    |
| Required fields          |        |                          |           | Save                    | Close    |

Users will need to enter in the distribution of cost on to the funds. You may need to scroll over to the right to view the split information. Once the distribution has been entered, click the check mark to allow the system to validate the distribution.

| ounting Codes |   |                         |          |   |          |   |                                                     |     |
|---------------|---|-------------------------|----------|---|----------|---|-----------------------------------------------------|-----|
| Account 🕿     |   | идтуре★Ъ                | Location |   | Activity |   | Amount of Price v                                   |     |
| 13120         | Q | NA - Not Applicable 🗸 🗸 | Search   | Q | Search   | Q | 15.00                                               |     |
| 13120         | Q | NA - Not Applicable 🗸 🗸 | Search   | Q | Search   | Q | 7.21                                                | ] : |
|               |   |                         |          |   |          | L | Document subtotal: 22.21 U<br>Split Total 22.21 USD | SD  |
|               |   |                         |          |   |          |   | s <b>+</b> e                                        | ~   |

It is highly recommended that users select the "Amount of Price" option. The % of Price or % of Quantity options may result in failed orders due to the way that Banner and HokieMart do their rounding differently.

## Split Funding at the Line-Item Level

Users may want to specify a different fund than is listed at the header level for a given line item or add a funding split specific to one line item. Click on the ... on the line item that requires a different funding source.

| ^    | SUPPLIER DETAILS                         | Order Address 2 : 2605 Re                              | search Center Dr, Bla | acksburg, Virginia 2406 | 0 United States |             |            |   |
|------|------------------------------------------|--------------------------------------------------------|-----------------------|-------------------------|-----------------|-------------|------------|---|
|      | Contract no                              | value                                                  | PO Number             | To Be Assigned          |                 |             |            |   |
| .ine | Item                                     |                                                        | Catalog<br>No.        | Size/<br>Packaging      | Unit Price      | Quantity    | Ext. Price |   |
| 1    | BIC Velocity Origin<br>mm, HB (#2), Blac | al Mechanical Pencil, 0.7<br>k Lead, Blue Barrel, Doze | 7<br>:n               | EA                      | 22.21           | 1 <b>EA</b> | 1 22.21    | 🗌 |
|      | ∧ ITEM DETAILS ↓                         | Þ                                                      |                       |                         |                 |             |            |   |
|      | Contract:                                | no value                                               |                       | Interna                 | I Note          | no value    |            |   |
|      |                                          |                                                        |                       | Interna<br>Attach       | ll<br>ments     | Add         |            |   |
|      |                                          |                                                        |                       | Attach                  | ments for       | Add         |            |   |

## Select Accounting Codes

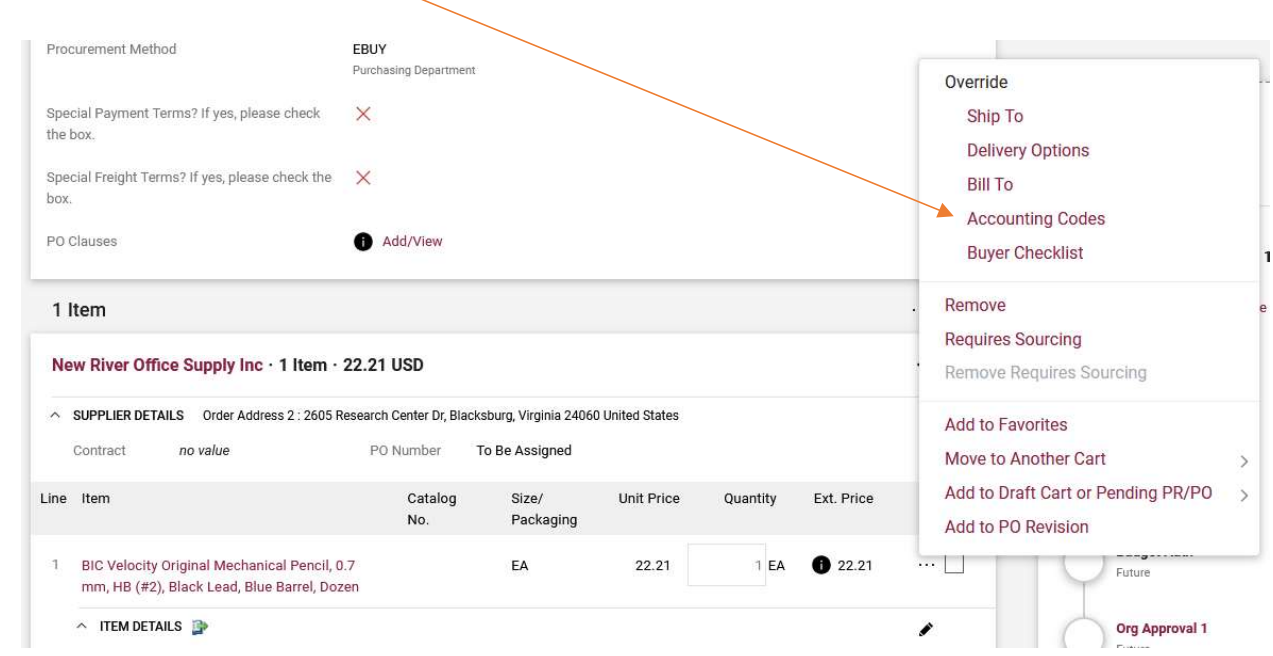

The fund from the header level will default in the Accounting Codes section. To add another funding line, select the + symbol, or to change that fund, simply click in the field and enter in a different fund number.

| Override Line 1: Account | ing Codes |   |                                       |           |   |                         |          |      | ×        |
|--------------------------|-----------|---|---------------------------------------|-----------|---|-------------------------|----------|------|----------|
| Chart *                  | Fund ★    | c | rgWF1 ★ 도                             | Account 🖈 |   | истуре * Ъ              | Location |      | Activity |
| U - University Chart 🗸 🗸 | 116276    | ۹ | 099900 - Procurement Rebates & Fees 👒 | 13120     | Q | NA - Not Applicable 🗸 🗸 | Search   | Q    | Searcl   |
| U - University Chart 🗸 🗸 | 121715    | Q | 047000 - Procurement 🗸                | 13120     | Q | NA - Not Applicable 🗸   | Search   | Q    | Searcl   |
|                          |           |   |                                       |           |   |                         |          |      |          |
|                          |           |   |                                       |           |   |                         |          | + 🗸  | •        |
| ★ Required fields        |           |   |                                       |           |   |                         | ]        | Save | Close    |

Users will need to enter in the distribution of cost on to the funds. You may need to scroll over to the right to view the split information. Once the distribution has been entered, click the check mark to allow the system to validate the distribution.

| Account 苯 |   | идтуре 🖈 🚡              | Location |   | Activity |   | Amount of Price 🗸                                 |     |
|-----------|---|-------------------------|----------|---|----------|---|---------------------------------------------------|-----|
| 13120     | Q | NA - Not Applicable 🗸 🗸 | Search   | Q | Search   | Q | 15.00                                             |     |
| 13120     | Q | NA - Not Applicable 🗸 🗸 | Search   | Q | Search   | Q | 7.21                                              |     |
|           |   |                         |          |   |          | L | Document subtotal: 22.21<br>Split Total 22.21 USD | USD |

It is highly recommended that users select the "Amount of Price" option. The % of Price or % of Quantity options may result in failed orders due to the way that Banner and HokieMart do their rounding differently.

The Funding section of the requisition will now display "Values vary by line" to indicate that funding has been detailed to the line-item level.

| ~ : | SUPPLIER DETAILS                      | Order Address 2 : 2                          | 605 Research Center                     | Dr, Blacksburg, Vir                | ginia 24060 United St       | ates          |                         |              |                    |
|-----|---------------------------------------|----------------------------------------------|-----------------------------------------|------------------------------------|-----------------------------|---------------|-------------------------|--------------|--------------------|
| 3   | Contract /                            | no value                                     | PO Numbe                                | er To Be As                        | signed                      |               |                         |              |                    |
| ine | Item                                  |                                              | Cata<br>No.                             | alog Size<br>Pac                   | e/ Unit F<br>kaging         | rice (        | Quantity                | Ext. Price   |                    |
| 1   | BIC Velocity Orig<br>mm, HB (#2), Bla | ginal Mechanical Per<br>ack Lead, Blue Barre | ncil, 0.7<br>I, Dozen                   | EA                                 | 22.                         | 21            | 1 <b>EA</b>             | 3 22.21      |                    |
|     | A ITEM DETAILS                        | ₽                                            |                                         |                                    |                             |               |                         |              |                    |
|     | Contract:                             | no value                                     |                                         |                                    | Internal Note               | no val        | ue                      |              |                    |
|     |                                       |                                              |                                         |                                    | Internal<br>Attachments     | Add           |                         |              |                    |
|     |                                       |                                              |                                         |                                    | Attachments for<br>supplier | Add           |                         |              |                    |
|     | ACCOUNTING                            | CODES                                        |                                         |                                    |                             | Valu<br>for t | es have bee<br>his line | n overridden | / 1                |
|     | Chart                                 | Fund                                         | OrgWF1                                  | Account                            | UGType                      | Location      | Ac                      | tivity       | Amount of<br>Price |
|     | U<br>University Char                  | 116276<br>t eVA Fees                         | 099900<br>Procurement<br>Rebates & Fees | 13120<br>Office Supplies -<br>Gen. | NA<br>Not Applicable        | no value      | no                      | value        | 10.00 USD          |
|     | U<br>University Char                  | 121715<br>t Procurement<br>Operation         | 047000<br>Procurement                   | 13120<br>Office Supplies -<br>Gen  | NA<br>Not Applicable        | no value      | no                      | value        | 12.21 USD          |

Funding indicated on the line item level will override the fund chosen for the entire requisition.

Please note: when copying a cart, any funding detailed to the line item level will copy to the new cart line items.